# Procédure de saisine de la Formation Plénière du Conseil Médical

1. Se connecter sur la plateforme AGIRHE avec ses identifiants :

|                                      |                                                            | Agirhe               |
|--------------------------------------|------------------------------------------------------------|----------------------|
| AGIRHE                               |                                                            | Centre de gestion 88 |
|                                      |                                                            |                      |
| Bienvenue !                          | Saisissez vos paramètres d'accès:                          |                      |
| Pour vous connecter, identifiez-vous | Nom d'utilisateur : 🥕 *                                    |                      |
|                                      | Mot de passe : 🥕 🥕                                         |                      |
|                                      | Valider                                                    |                      |
| Allianc                              | e Informatique des Centres de Gestion - Version 2017 - 201 |                      |

2. Dans l'onglet « INSTANCES », cliquer sur « Formation Plénière » puis « Nouvelle saisine CdR » :

| AGENT    | COL    | LECTIVIT |       | INSTANCES         | MEDECIN  | E REMPLACEMENT            | STATISTIQUES | DOCUMENTS  | PARAMETRAGES | LIENS |
|----------|--------|----------|-------|-------------------|----------|---------------------------|--------------|------------|--------------|-------|
|          |        |          |       | CAP               | -        | ]                         |              |            |              | _     |
| Champs n | nanqua | ants dan | s les | arrêtés<br>CT     | ₽        |                           |              |            |              |       |
|          |        |          |       | Conseil de Discip | line 🕞   |                           |              |            |              | _     |
| Date     | ٢      | Code     | ٢     | Commission de R   | éforme 🕞 | Nouvelle saisine CdRrrêté |              | Observatio | ns 📀         |       |
|          |        |          |       | Comité Médical    | ►        | Aucun des Saisines CdR    | nible.       |            |              |       |

Rappel : La Formation plénière ne peut être saisie que pour des agents titulaires ou stagiaires, qui effectuent au moins 28 H par semaine (affiliés à la CNRACL.

- 3. Lors de la saisine de la Formation plénière :
  - Renseigner l'adresse de messagerie du créateur : cette information est nécessaire afin que le service des instances médicales puisse communiquer avec le gestionnaire du dossier.
  - Sélectionner l'agent en faisant une recherche alphabétique.
    Si l'agent n'existe pas, le créer via la fonction « Ajouter un nouvel agent ».
  - Renseigner l'affectation de l'agent et valider la sélection.

|                                                   | Création d'une nouvelle saisine                                                                                        |  |
|---------------------------------------------------|----------------------------------------------------------------------------------------------------|--|
| La commission de réforme ne peut être             | saisie que pour des agents titulaires ou stagiaires, qui effectuent au moins 28 H par semaine ( affiliés à la CNRACL ) |  |
|                                                   | Aide                                                                                                    |  |
| Adresse de messagerie du créateur de la saisine : |                                                                                                    |  |
| Sélectionnez un agent :                           | SANCHEZ Paola( adjoint administratif territorial)                                                                      |  |
| Categorie de l'agent :                            | C                                                                                                    |  |
|                                                   | Adresse non renseignée                                                                                                 |  |
|                                                   |                                                                                                    |  |
| Affectation :                                     | Lycée                                                                                                    |  |
|                                                   | Valider selection                                                                                                    |  |
|                                                   |                                                                                                    |  |
|                                                   |                                                                                                    |  |

# 4. Sélectionner l'objet de la saisine :

|                                                   | Création d'une nouvelle saisine                                                              |                            |
|---------------------------------------------------|----------------------------------------------------------------------------------------------|----------------------------|
| La commission de réforme ne peut être             | saisie que pour des agents titulaires ou stagiaires, qui effectuent au moins 28 H par semain | e ( affiliés à la CNRACL ) |
|                                                   | Aide                                                                                         |                            |
| Adresse de messagerie du créateur de la saisine : |                                                                                              |                            |
| Sélectionnez un agent :                           | SANCHEZ Paola( adjoint administratif territorial)                                            | Xvec inactifs              |
| Categorie de l'agent :                            |                                                                                              |                            |
|                                                   | Adresse non renseignee                                                                       |                            |
| Affectation :                                     | Lycée                                                                                        |                            |
|                                                   | Valider selection                                                                            |                            |
|                                                   |                                                                                              |                            |
| Sélectionnez l'objet de la saisine :              | Accident de service/trajet ou maladie professionnelle/contractée en service                  | <b>Y</b>                   |
| Sélectionnez motif de la saisine :                | Selectionnez un motif                                                                        | Y                          |

## 5. Sélectionner le motif de la saisine :

|          | Création d'une nouvelle saisir                                                                     | ıe          |                                                                  |
|----------|----------------------------------------------------------------------------------------------------|-------------|------------------------------------------------------------------|
|          | La commission de réforme ne peut être saisie que pour des agents titulaires ou stagiaires, qui     | <u>effe</u> | <u>ctuent au moins 28 H par semaine ( affiliés à la CNRACL )</u> |
|          | Aide                                                                                               |             |                                                                  |
| Adres    | > Selectionnez un motif                                                                            |             |                                                                  |
| / turest | Aménagement des conditions de travail                                                              |             |                                                                  |
|          | Aptitude ou inaptitude à l'issue du congé (après présentation d'un certificat final ou de reprise) |             | × 🗖 Avac inactifa                                                |
|          | Aptitude ou inaptitude au terme d'un an consécutif d'arrêt de travail                              |             |                                                                  |
|          | Demande de renouvellement d'un temps partiel thérapeutique                                         |             |                                                                  |
|          | Demande d'octroi d'un temps partiel thérapeutique                                                  |             |                                                                  |
|          | Déterminer une date de guérison ou de consolidation et fixer le taux d'IPP imputable               |             |                                                                  |
|          | > Imputabilité au service d'un accident de service                                                 |             |                                                                  |
|          | Imputabilité au service d'un accident de trajet                                                    | =           |                                                                  |
|          | Imputabilité au service d'un acte de dévouement                                                    | -           |                                                                  |
|          | Imputabilité d'une maladie d'origine professionnelle                                               |             |                                                                  |
|          | Prise en charge des arrêts de travail                                                              |             |                                                                  |
|          | Prise en charge des frais médicaux                                                                 |             |                                                                  |
|          | Prise en charge d'une cure thermale                                                                |             |                                                                  |
|          | Rechute d'un accident de service ou de trajet                                                      |             |                                                                  |
|          | Rechute d'une maladie d'origine professionnelle                                                    |             |                                                                  |
|          | Reclassement professionnel pour inaptitude physique                                                |             | ractée en service                                                |
|          | Reprise des fonctions à temps plein                                                                | Ŧ           |                                                                  |
|          | Sélectionnez motif de la saisine : Selectionnez un motif                                           |             | *                                                                |

# 6. Cliquer sur « Ajouter ce motif ».

Remarque : il est possible d'ajouter d'autres motifs de saisine.

| Création d'une nouvelle saisine                   |                                                                                                    |           |  |  |  |  |  |
|---------------------------------------------------|----------------------------------------------------------------------------------------------------|-----------|--|--|--|--|--|
| La commission de réforme ne peut être             | saisie que pour des agents titulaires ou stagiaires, qui effectuent au moins 28 H par semaine ( affiliés à la | CNRACL )  |  |  |  |  |  |
|                                                   | Aide                                                                                                    |           |  |  |  |  |  |
| Adresse de messagerie du créateur de la saisine : | im@cdg88.fr                                                                                                   |           |  |  |  |  |  |
| Sélectionnez un agent :                           | SANCHEZ Paola( adjoint administratif territorial)                                                             | actifs    |  |  |  |  |  |
| Categorie de l'agent :                            | c                                                                                                    |           |  |  |  |  |  |
|                                                   | Adresse non renseignée                                                                                        |           |  |  |  |  |  |
|                                                   |                                                                                                    |           |  |  |  |  |  |
| Affectation :                                     | Lycée                                                                                                    |           |  |  |  |  |  |
|                                                   | Valider selection                                                                                             |           |  |  |  |  |  |
|                                                   |                                                                                                    |           |  |  |  |  |  |
| Sélectionnez l'objet de la saisine :              | Accident de service/traiet ou maladie professionnelle/contractée en service                                   |           |  |  |  |  |  |
|                                                   |                                                                                                    |           |  |  |  |  |  |
| Selectionnez motif de la saisine :                | Imputabilite au service d'un accident de service                                                              |           |  |  |  |  |  |
|                                                   | Ajouter ce motif                                                                                              |           |  |  |  |  |  |
|                                                   | motif<br>Imputabilité au service d'un accident de service                                                     | Supprimer |  |  |  |  |  |
|                                                   | Valider la sélection                                                                                          |           |  |  |  |  |  |

7. Cliquer sur « Valider la sélection ».

## 8. La liste des pièces à joindre au dossier s'affiche.

Cette liste est exhaustive. Elle dépend de l'objet et du motif de la saisine.

En ce qui concerne les pièces à joindre obligatoirement au dossier de saisine, celles-ci étant nécessaires à l'instruction du dossier, le service des Instances Médicales se réserve le droit de renvoyer tout dossier qui ne les comporterait pas.

| Valider la sélection                                                                                 |        |                    |
|----------------------------------------------------------------------------------------------------|--------|--------------------|
| Libellé                                                                                              | Statut |                    |
| Fiche de poste détaillée                                                                             |        | Document à envoyer |
| Déclaration de l'accident                                                                            |        | Document à envoyer |
| Rapport hiérarchique obligatoire (résultat de l'enquête administrative réalisée par l'employeur)     |        | Document à envoyer |
| Autres certificats médicaux indiquant les lésions (certificats de prolongation, de reprise, final)   |        | Document à envoyer |
| Rapport d'expertise médicale établi par un médecin agréé en cas de doute sur l'imputabilité médicale |        | Document à envoyer |
| Bordereau de saisine de la Commission de Réforme (à imprimer à l'issue de la saisine)                |        | Document à envoyer |
| Certificat médical initial faisant apparaître les premières constatations des lésions                |        | Document à envoyer |
| Courrier de l'autorité territoriale indiquant le(s) motif(s) de refus de l'imputabilité              |        | Document à envoyer |
| Rapport du médecin de prévention (si pertinent)                                                      |        | Document à envoyer |
| Informations complémentaires                                                                         |        |                    |
| Bref exposé des circonstances qui conduisent à cette saisine :                                       |        |                    |
|                                                                                                    |        |                    |
|                                                                                                    |        |                    |
|                                                                                                    |        |                    |
|                                                                                                    |        |                    |
|                                                                                                    |        |                    |

9. Renseigner l'historique des congés de l'agent (période et type de congés).
 Ces données sont importantes pour le calcul des droits de l'agent.

|                                    | Début                       | Fin        | Туре                       | Durée    |           |
|------------------------------------|-----------------------------|------------|----------------------------|----------|-----------|
| Historique des congés de l'agent : | 15/12/2016                  | 31/12/2016 | Congé de maladie ordinaire | 17       | Supprimer |
|                                    | 01/12/2016                  | 14/12/2016 | Congé de maladie ordinaire | 14       | Supprimer |
| Ajouter un congé :                 | Début :<br>Ajouter un congé | Fin :      | Objet : Congé d'adoption   | n (AC50) | T         |

10. Renseigner les informations relatives à l'événement initial.

Les informations demandées varient en fonction du type d'événement initial concerné. Valider la saisine.

|                                              | > Sélectionnez un type                                         |        |                                 | 1     |           |
|----------------------------------------------|----------------------------------------------------------------|--------|---------------------------------|-------|-----------|
|                                              | Accident de travail ou de trajet                               |        | Туре                            | Durée |           |
| Historique des congés de l'agent : 15/12     | Maladie professionnelle                                        |        | gé de maladie ordinaire         | 17    | Supprimer |
| 01/12                                        | Allocation temporaire d'invalidité                             | =      | gé de maladie ordinaire         | 14    | Supprimer |
| Ajouter un congé : Début                     | Retraite pour invalidité<br>Reconnaissance travailleur handica |        | Objet : Congé d'adoption (AC50  | ))    | T         |
| Ajou                                         | Maladie ordinaire                                              |        |                                 |       |           |
| Evènement initial :                          | Disponibilite d'office                                         | Ŧ      | J                               |       |           |
| Sélectionnez le type d'évènement initial : ( | Sélectionnez un type                                           |        | )                               |       |           |
|                                              |                                                                |        |                                 |       |           |
| Evenement initial :                          |                                                                |        |                                 |       |           |
| Sélectionnez le type d'évènement initial :   | Accident de travail ou de trajet                               | ¥      | )                               |       |           |
| date de l'evenement :                        | Sélectionnez une déclar vou saisisse                           | z la ( | date de l'accident : 01/01/2000 |       |           |
| Valider la saisine                           |                                                                |        |                                 |       |           |

« Enregistrement réussi

Votre demande est enregistrée, vous pouvez désormais imprimer le bordereau d'envoi à joindre avec votre dossier dans le menu suivi des saisines. »

#### 11. Retourner sur l'onglet « INSTANCES » puis « Formation Plénière » puis « Suivi des saisines CdR ».

| AGENT | COLLECTIVITE | INSTANCES                                                                            | MEDECINE                                      | REMPLACEMENT                                   | STATISTIQUES | DOCUMENTS | PARAMETRAGES | LIENS |
|-------|--------------|--------------------------------------------------------------------------------------|-----------------------------------------------|------------------------------------------------|--------------|-----------|--------------|-------|
|       |              | CAP<br>CT<br>Affectation :<br>Conseil de Discip<br>Commission de R<br>Comité Médical | Lycée<br>Dline P<br>Valider sele<br>Keforme P | Nouvelle saisine CdR<br>Suivi des Saisines CdR |              |           |              | •     |

Il est possible de consulter l'état d'avancement du dossier, de modifier la saisine, de l'annuler ou d'imprimer le bordereau d'envoi du dossier :

|                                                     | Commission de Réforme - Suivi des dossiers |                      |                    |                                       |                                                                            |  |  |  |  |  |
|-----------------------------------------------------|--------------------------------------------|----------------------|--------------------|---------------------------------------|----------------------------------------------------------------------------|--|--|--|--|--|
| Dossiers créés entre le 25/01/2017 et le 25/07/2017 |                                            |                      |                    |                                       |                                                                            |  |  |  |  |  |
| Nom de l'agent :                                    | Date                                       | Session :            | Etat :             |                                       | Rechercher  Export Excel                                                   |  |  |  |  |  |
| Date de<br>creation                                 | Nom de<br>l'agent                          | Prenom de<br>l'agent | Date de<br>session | Etat                                  |                                                                            |  |  |  |  |  |
| 25/07/2017                                          | SANCHEZ                                    | Paola                |                    | En attente de réception du<br>dossier | Imprimer Bordereau d'envoi Annuler cette saisine<br>Modifier cette saisine |  |  |  |  |  |

12. Envoyer le bordereau de saisine, accompagné des pièces demandées, par courrier postal au :

Service des Instances Médicales Centre de Gestion des Vosges 1, chemin de l'orée du bois 88390 UXEGNEY